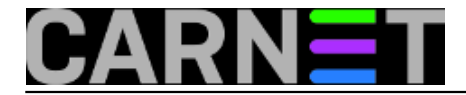

## Dodatna zaštita od Cryptolockera

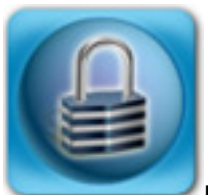

Možda se sjećate članka na ovom portalu koji je upozoravao na zloćudni program <u>Cryptolocker</u> [1]. Ova je napast u međuvremenu je doživjela bezbroj novih inačica ("mutacija"), a predstavlja veliku opasnost za korisnike jer njegov način rada je da enkriptira sve korisničke dokumente na računalu. Za dekripciju morate u određenom vremenskom periodu uplatiti novčani iznos ili "zaboravite" na sve dokumente na kojima ste radili možda i dugi niz godina.

Velik je broj tipova datoteka koje Cryptolocker zaključava. Napomenut ću samo neke: doc, docx, cdr, crt, crw, wpd, wps, xls, xlsx, ppt, pdf, pst, raw, mdb, jpg, ods, odb itd. Popis je zaista podugačak.

Cryptolocker se prepoznaje po tome što obično u nazivu, točnije u ekstenziji, ima .pdf.exe, a najčešće dolazi putem elektroničke pošte.

Prva linija obrane je zabranja slanja i primanja Windows izvršnih datoteka (\*.exe) putem maila. Ovo je već podešeno ukoliko koristite standardni Debianov paket postfix i amavisd-new. Datoteka u kojoj je ovo podešeno je /etc/amavis/conf.d/20-debian\_defaults. Podsjetnik: nemojte u conf.d direktorijima mijenjati datoteke iz samog paketa, nego svoja podešenja stavite u datoteku 99-local (ili neki drugi naziv po kojem ćete prepoznati da je riječ o lokalnim podešenjima).

Što dalje? Osim redovitog kreiranja rezervnih kopija, udaljenog pohranjivanja dokumenata na "oblačne" usluge (primjerice Dropbox, Google Drive ili domaća usluga SRC-a <u>http://mojoblak.srce.hr</u> [2]), te redovitog ažuriranja antvirusnog programa, što možemo učiniti?

Zbog mogućnosti da mutirani Cryptolocker "pobjegne" antivirusnom programu, iskoristimo mogućnost onemogućavanja pokretanja izvršnih datoteka u mapama AppData, odnosno u Local AppData, mjesta gdje se maliciozni programi vole zavući.

Objasnit ćemo kako u nekoliko koraka blokirati izvršne programe i one koji dolaze u komprimiranom privitku (rar, zip). Procedura je identična za Windows XP, Windows 7 i 8, razlika je jedino u nazivima tj. putanjama mapa.

Zaštitu radimo sa Group Policy editorom (gpedit.msc), kojeg pokrećemo s administratorskim ovlastima. Iako je procedura identična za Windows XP, te Windows 7 i 8, postoji razlika u putanjama mapa, pa ću prikazati dvije tablice.

Za windows XP putanje koje treba postaviti su sljedeće:

```
%AppData%\*.exe (zabranjeno izvršavanje exe datoteka u mapi AppData)
%AppData%\*\*.exe (zabranjeno izvršavanje exe datotek u podmapama AppData)
%UserProfile%\LocalSettings\Temp\Rar*\*.exe (zabrana pokretanja exe datoteka u WinRa
r privitku koje se nalazi u korisnikovom okruženju)
%UserProfile%\LocalSettings\Temp\7z*\*.exe (zabrana pokretanja exe datoteka u 7-Zip p
rivitku koje se nalazi u korisnikovom okruženju)
%UserProfile%\LocalSettings\Temp\wz*\*.exe (zabrana pokretanja exe datoteka u WinZip
privitku koje se nalazi u korisnikovom okruženju)
%UserProfile%\LocalSettings\Temp\wz*\*.exe (zabrana pokretanja exe datoteka u zip p
rivitku koje se nalazi u korisnikovom okruženju)
%UserProfile%\LocalSettings\Temp\*.zip\*.exe (zabrana pokretanja exe datoteka u zip p
rivitku koje se nalazi u korisnikovom okruženju)
```

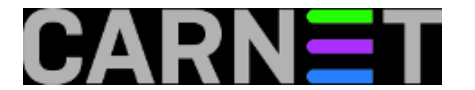

Za windows 7, 8 putanje koje treba postaviti su sljedeće:

```
%AppData%\*.exe (putanja do C:\Users\korisnik\AppData\Roaming)
%AppData%\*\*.exe
%LocalAppData%\Temp\Rar*\*.exe
%LocalAppData%\Temp\wz*\*.exe
%LocalAppData%\Temp\wz*\*.exe
%LocalAppData%\Temp\*.zip\*.exe
```

Pokrenimo Group Policy editor (gpedit.msc) kao administrator:

| Programs (1) |                      |   |  |  |  |
|--------------|----------------------|---|--|--|--|
| 🗐 gpedit me  | ie                   |   |  |  |  |
| Documer      | Open                 |   |  |  |  |
| Documen      | Author               |   |  |  |  |
| Mow 👰        | Run as administrator |   |  |  |  |
| gpedit.msc × |                      |   |  |  |  |
|              | ş 🔒 🖸                | ß |  |  |  |

Odabiremo "Software Restriciton Polices" (Computer Configuration --> Windows Settings --> Security Settings --> Software Restriciton Policies)

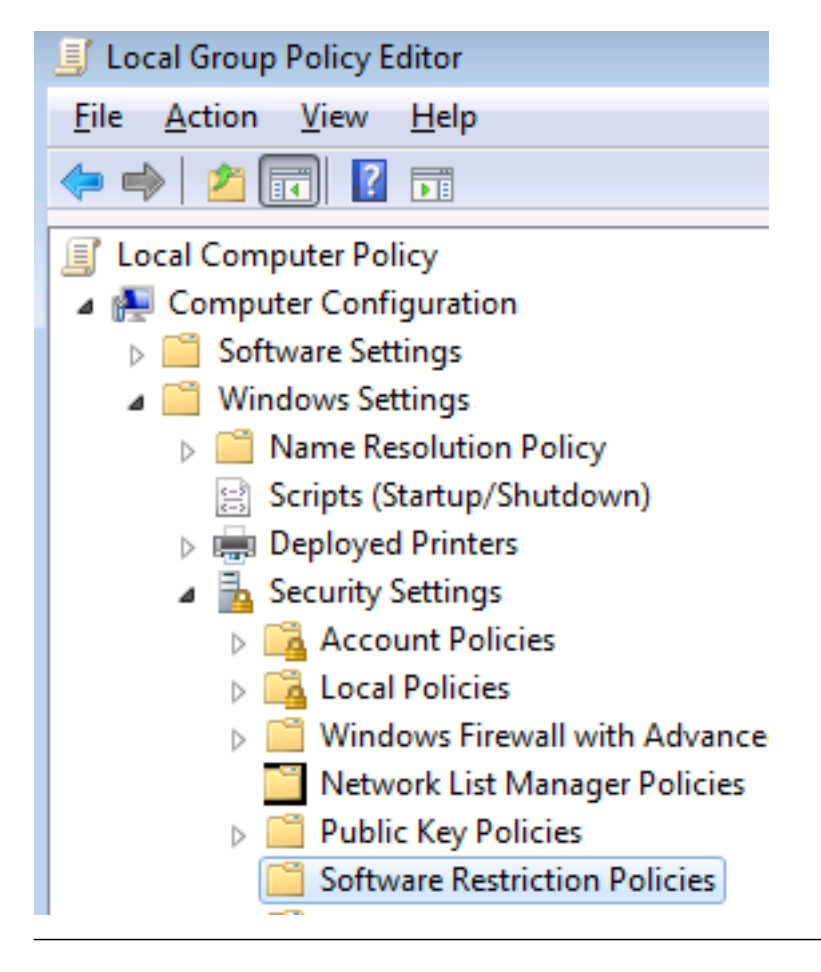

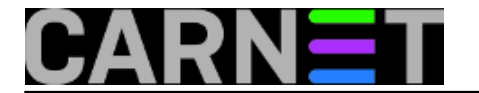

Desnom tipkom miša kliknemo na "Software Restricion Policies" ili preko izbornika Action potvrdimo "New Software Restriction Policy"

| 📔 Network List N   | lanager Policies                  |           |                                   |
|--------------------|-----------------------------------|-----------|-----------------------------------|
| D 📔 Public Key Pol | icies                             |           |                                   |
| Software           | New Software Restriction Policies |           |                                   |
| 🔈 📔 Applicati 📖    | New Software Restriction Foncies  |           |                                   |
| > 🛃 IP Securi      | All Tasks                         |           |                                   |
| Advance            |                                   |           |                                   |
| Policy-based       | View                              |           |                                   |
| Administrative 1   | Help                              |           |                                   |
| er Configuration   |                                   | 🧾 Local 🤇 | Group Policy Editor               |
|                    |                                   | File Ac   | tion View Help                    |
|                    |                                   | <b>(=</b> | New Software Restriction Policies |
|                    |                                   | 🗐 Lo      | All Tasks                         |
|                    |                                   | ▲ 100     | Help                              |
|                    |                                   |           |                                   |

Nakon potvrde "New Software Restriction Policy" dobijemo novo stablo za kreiranje pravila. Desnom tipkom miša potvrdit ćemo "Additional Rules" te odabrati "New Path Rule":

-----

e ....

| Software Restriction Policies |                       |  |  |  |
|-------------------------------|-----------------------|--|--|--|
| 🧮 Security Levels             |                       |  |  |  |
| 🧮 Additional Rules            |                       |  |  |  |
| Application Cor               | New Certificate Rule  |  |  |  |
| IP Security Polic             | New Hash Rule         |  |  |  |
| Advanced Audi                 | New Network Zone Rule |  |  |  |
| Policy-based QoS              | New Path Rule         |  |  |  |
| Administrative Templa         |                       |  |  |  |
| User Configuration            | All Tasks             |  |  |  |
| Software Settings             |                       |  |  |  |
|                               | Refresh               |  |  |  |
| new path rule.                |                       |  |  |  |
|                               | Help                  |  |  |  |

U novom prozoru, tekstualnom polju "Path" definiramo pravila (zavisno od operativnog sustava (XP, 7 ili 8), iz gornjih tablica kopirajte pravila u "Path" tekstualno polje, za svako pravilo treba ponoviti "New Path Rule")

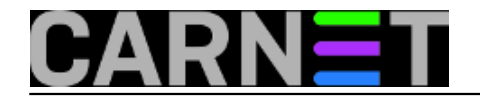

| - |       |    | · ·   |
|---|-------|----|-------|
|   | 10000 | Fa | It or |
|   |       | EU | ILUI  |
|   |       |    |       |

| 1 2                      |                                                   |
|--------------------------|---------------------------------------------------|
| View Help                |                                                   |
| 🗊 🗐 🔍 🔜 👔                | New Path Rule                                     |
| aputer Policy            | General                                           |
| iputer Policy            |                                                   |
| uter Configuration       |                                                   |
| ftware Settings          | Use rules to override the default security level. |
| ndows Settings           |                                                   |
| Name Resolution Policy   | Path:                                             |
| Scripts (Startup/Shutdow |                                                   |
| Deployed Printers        |                                                   |
| Security Settings        | Browse                                            |
| Account Policies         |                                                   |
| Local Policies           | Security level:                                   |
| 📋 Windows Firewall with  | Disallowed                                        |
| Network List Manager     |                                                   |
| Public Key Policies      |                                                   |
| Software Restriction P   | Description:                                      |
| Security Levels          |                                                   |
| Additional Rules         |                                                   |
| Application Control P    |                                                   |
| IP Security Policies on  |                                                   |
| Advanced Audit Polic     |                                                   |
| Policy-based QoS         | Learn more about software restriction policies    |
| ministrative Templates   |                                                   |
| onfiguration             | OK Cancel                                         |
| ftware Settings          |                                                   |

U tekstualno polje upisujemo pravilo: **%AppData%\\*.exe,** dok za "Security Level" odabiremo **Disallowed**, dok polje **Description** možete ostaviti prazno ili upisati što kreirano pravilo radi.

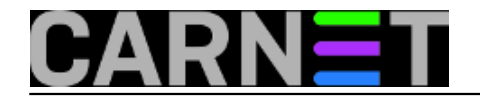

| -     |         |    |           |
|-------|---------|----|-----------|
| D LLO | 1.000.0 | 60 | litt on a |
|       |         |    | ILUI      |
| - · - |         | _  |           |

| View Help                |                                                  |
|--------------------------|--------------------------------------------------|
| 🔲 📋 🗖 🗟 🔽                | New Path Rule                                    |
| anutar Deligu            | General                                          |
| nputer Policy            |                                                  |
| uter Configuration       |                                                  |
| Itware Settings          | Use rules to overnde the default security level. |
| ndows Settings           |                                                  |
| Name Resolution Policy   | Path:                                            |
| Scripts (Startup/Shutdow | %AnnData%\* exe                                  |
| Deployed Printers        |                                                  |
| Security Settings        | Browse                                           |
| 済 Account Policies       |                                                  |
| 📴 Local Policies         | Security level:                                  |
| 📔 Windows Firewall with  | Disallowed 🗸                                     |
| 📔 Network List Manager   |                                                  |
| Public Key Policies      |                                                  |
| Software Restriction P   | Description:                                     |
| Security Levels          |                                                  |
| Additional Rules         |                                                  |
| Application Control P    |                                                  |
| IP Security Policies on  |                                                  |
| Advanced Audit Polic     |                                                  |
| Policy-based QoS         | Learn more about software restriction policies   |
| ministrative Templates   |                                                  |
| onfiguration             | OK Cancel                                        |
| ftware Settings          |                                                  |

Nakon što ste kreirali pravila zatvorite GP editor i napravimo jednostavan test: pokušajmo iz AppData pokrenuti neki izvršni program. Ako dobijemo poruku:

| C:\Documents and Settings\\Application Data\test.exe<br>Windows cannot open this program because it has been prevented by a software restriction policy. For more information, open Event Viewer or contact your system adm | inistrator. |
|----------------------------------------------------------------------------------------------------|-------------|

pravila su dobro postavljena, a ako ne onda treba provjeriti da li su putanje dobro upisane u tekstualna polja.

| sri, 201 | 5-02-11               | 14:03 - Z  | dravko         | Rašić <b>Kı</b> | harice: | <u>Windows</u> [3] |
|----------|-----------------------|------------|----------------|-----------------|---------|--------------------|
| Katego   | orije: <mark>O</mark> | peracijski | <u>sustavi</u> | [4]             |         |                    |
| Vote:    | 0                     |            |                |                 |         |                    |

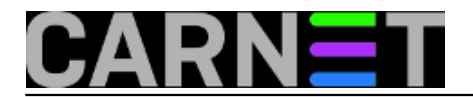

No votes yet

Source URL: https://sysportal.carnet.hr./node/1510

## Links

- [1] https://sysportal.carnet.hr./node/1415
- [2] http://mojoblak.srce.hr/
- [3] https://sysportal.carnet.hr./taxonomy/term/18
- [4] https://sysportal.carnet.hr./taxonomy/term/26